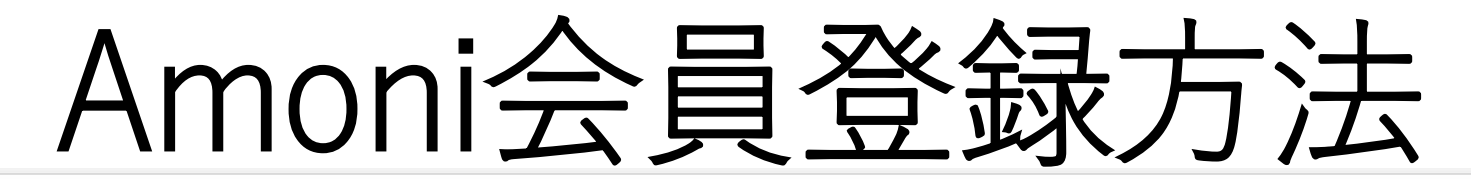

TERVIZ-DEV AMONÍ

実演 実証 開催案内 生産者SNSご紹介 キャンペーン

Q.

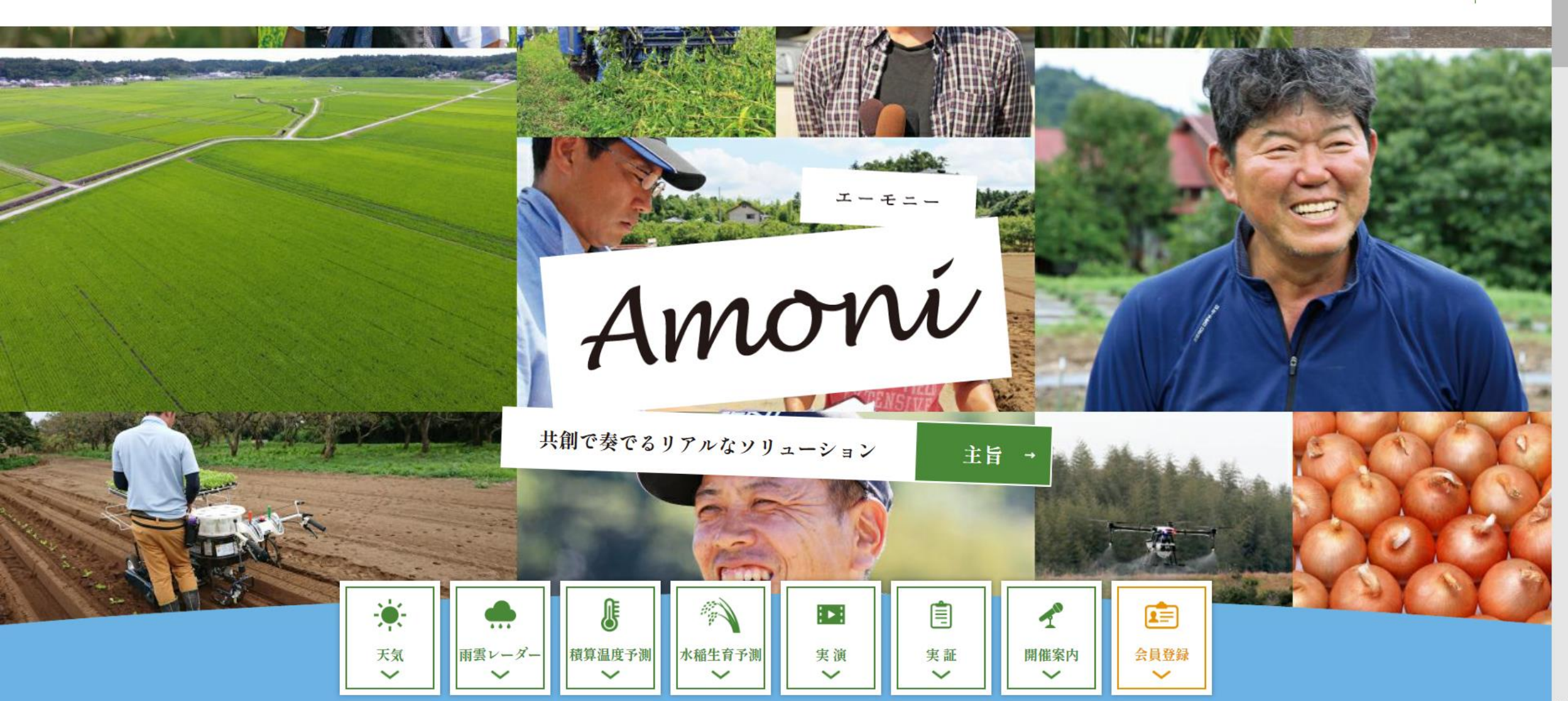

※登録前にご準備いただきたいこと

会員登録にはメールアドレスの入力が必要です。 ご使用されるメールアドレスをご確認の上、ご登録をお願い致します。

※ご使用できるメールアドレスが分からない方は…… スマートフォンをご購入の際に、端末にメールアドレスの設定がされている場合が多くあります。 下記のようなアイコンを確認していただくと、お持ちのメールアドレスをご確認いただけます。

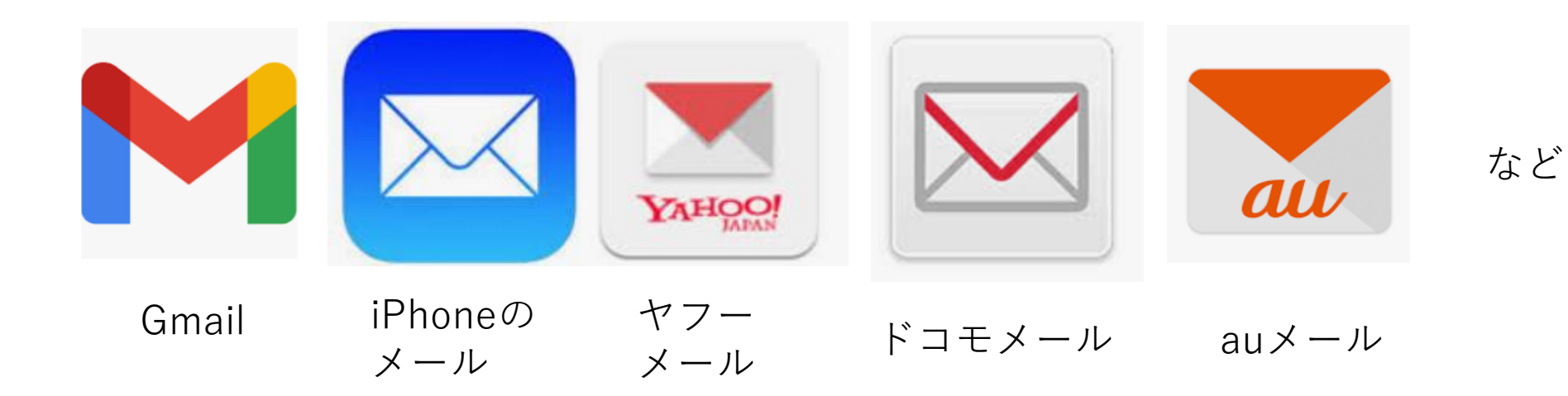

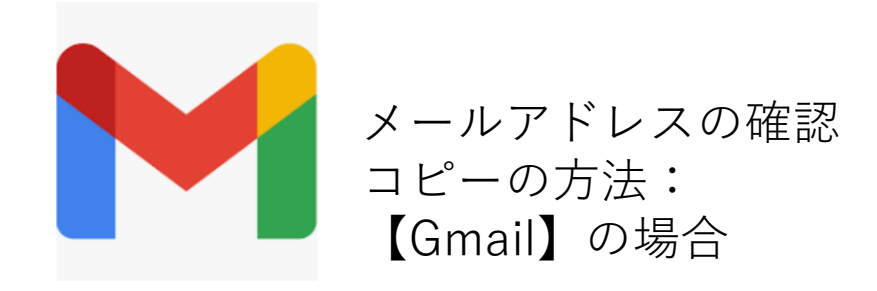

#### ①アプリを立ち上げ右上の丸を触ると

#### ②登録されている情報が表示されます。

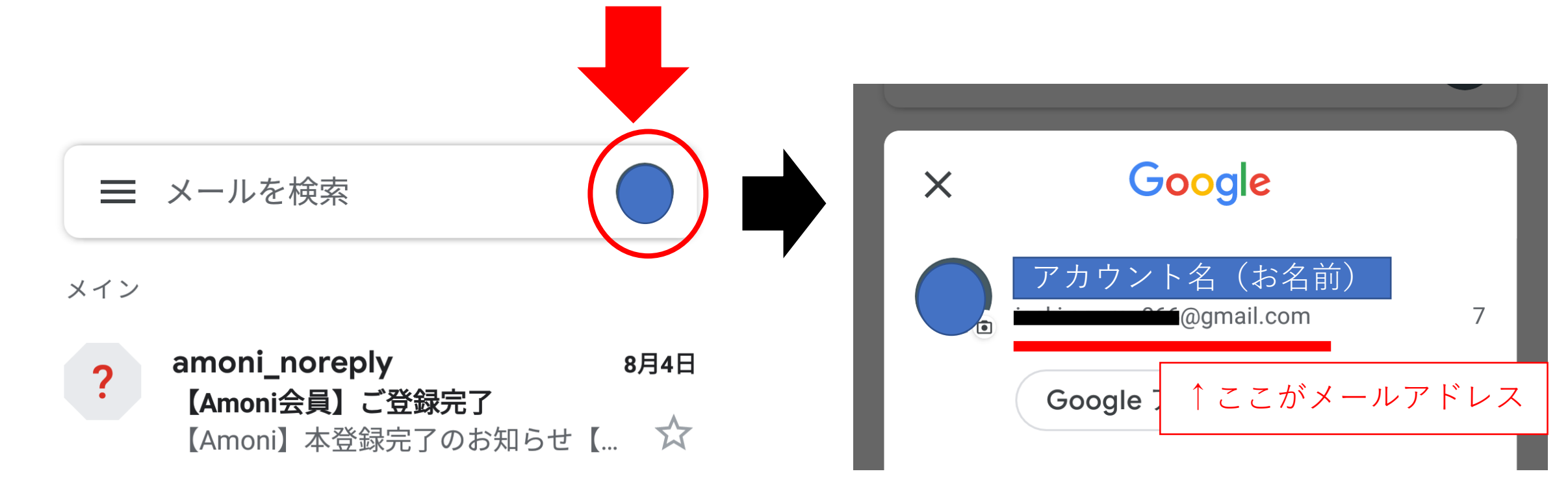

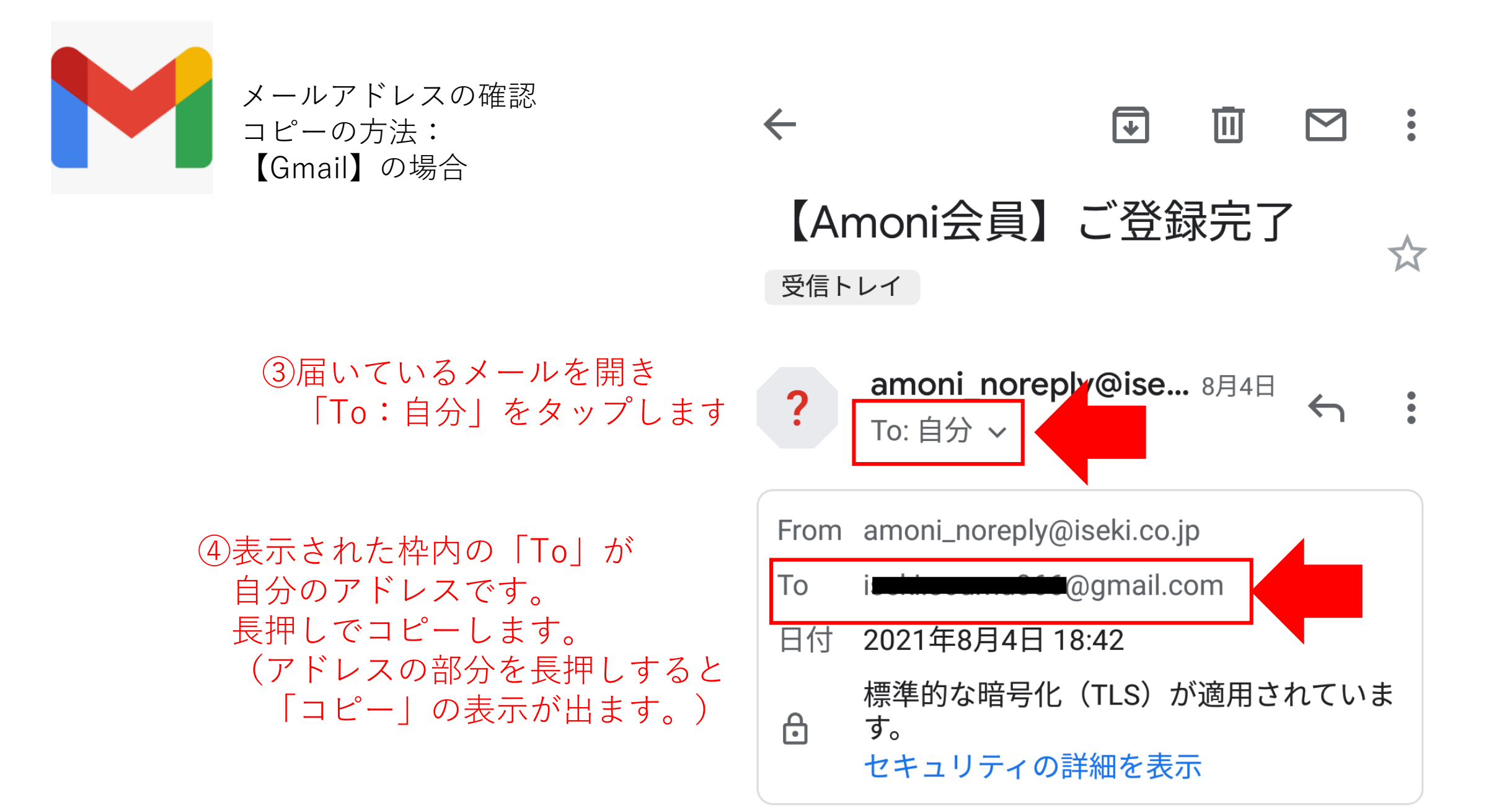

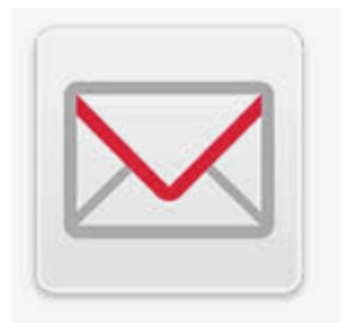

メールアドレスの確認 コピーの方法: 【ドコモメール】の場合

## アプリを立ち上げると 上部にメールアドレスが表示されます。

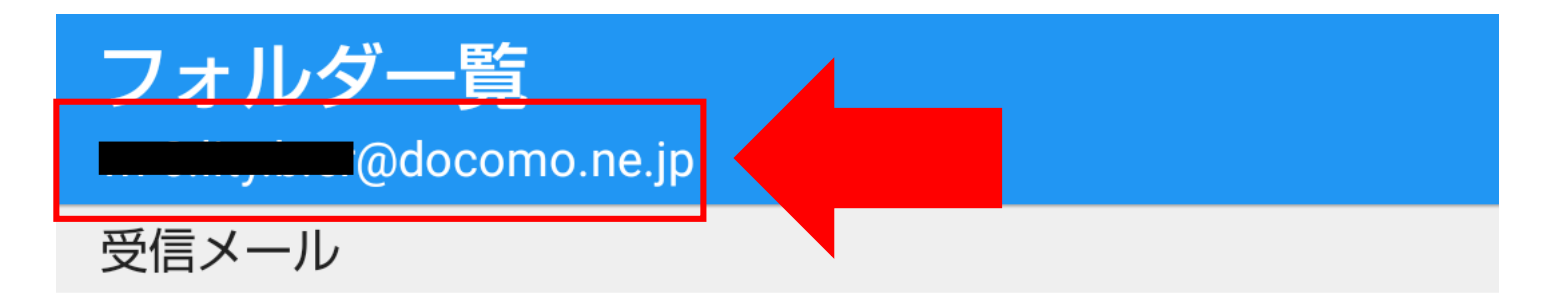

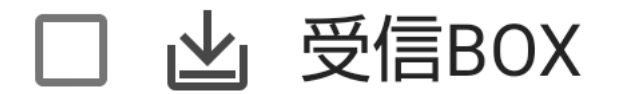

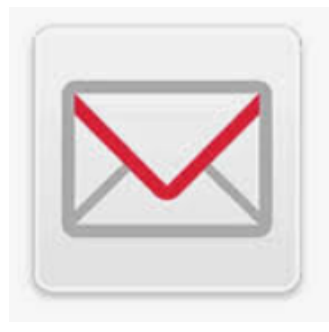

メールアドレスの確認 コピーの方法: 【ドコモメール】の場合

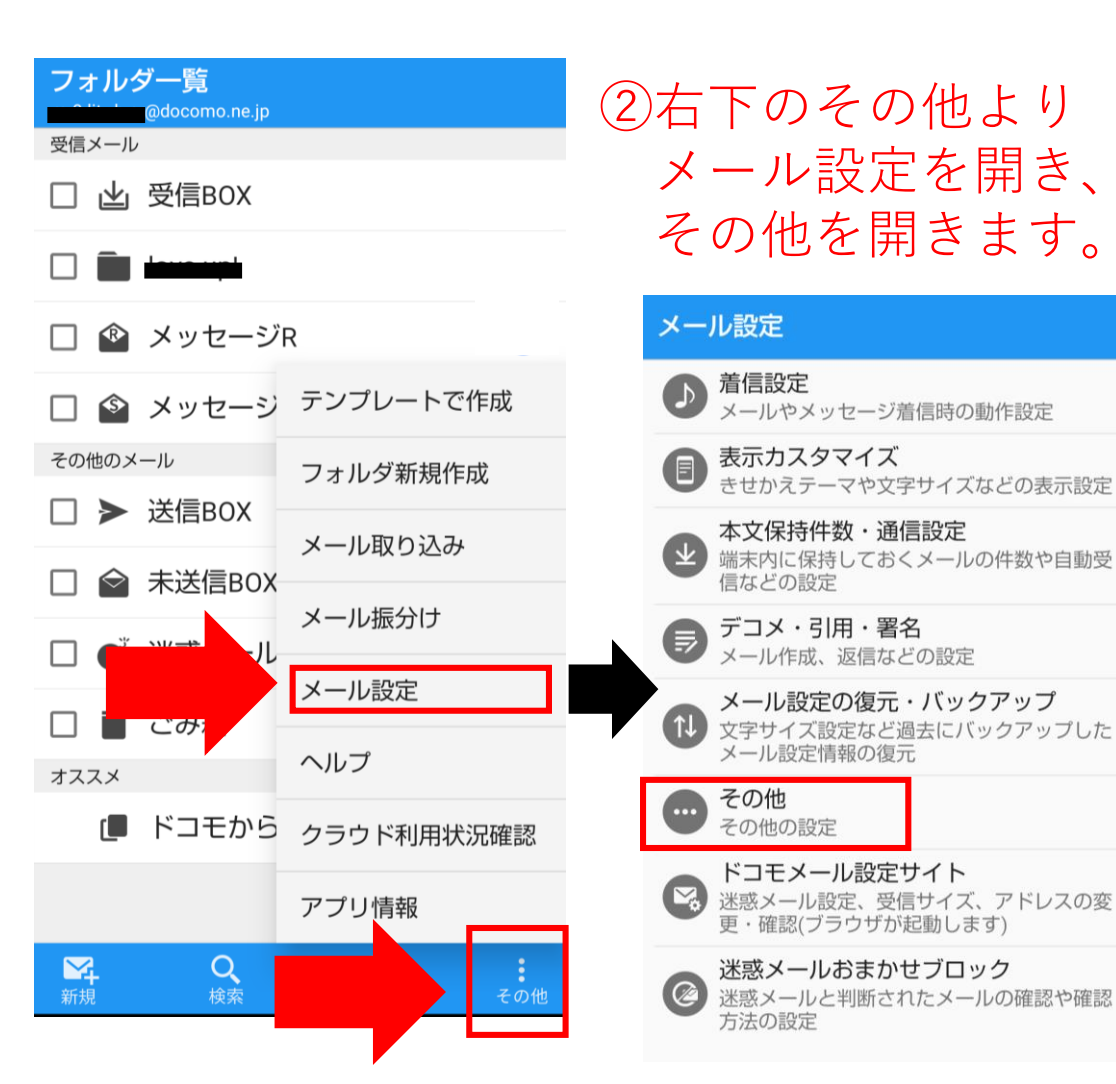

#### ③マイアドレスをタップすると コピーの表示が出るので、選択します。

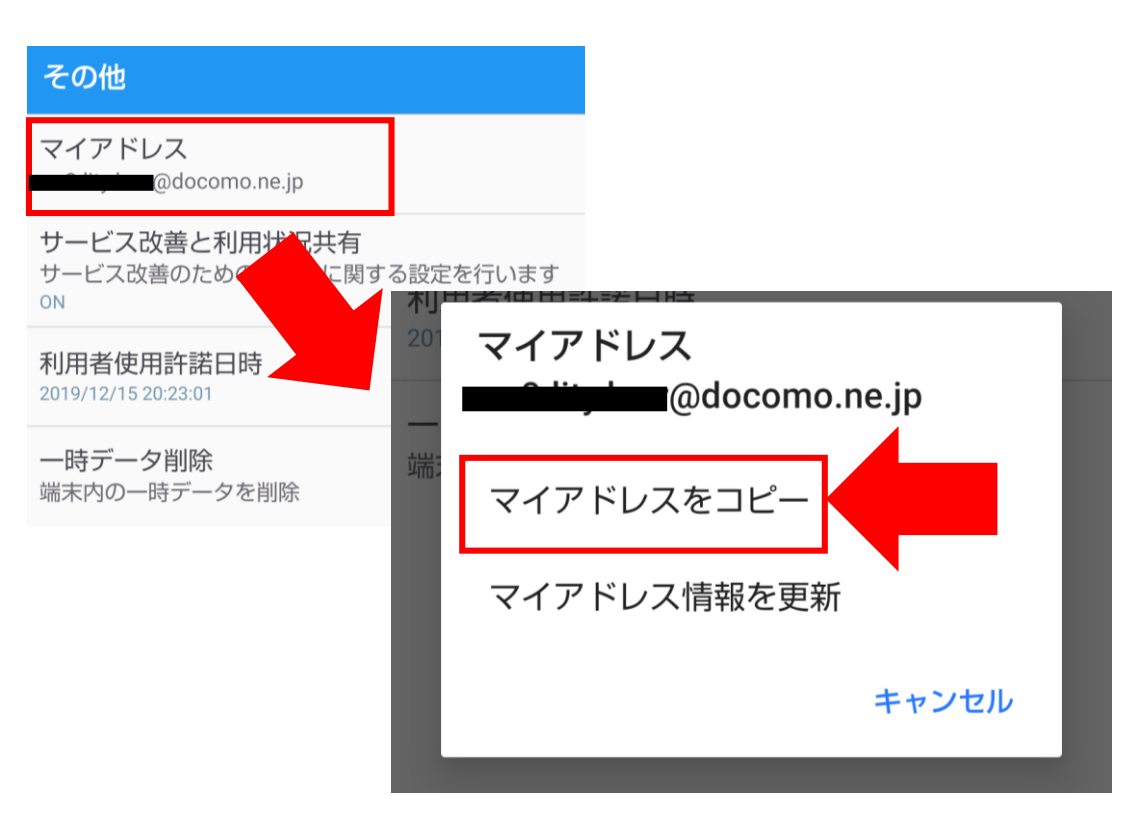

#### ①**TOPページ内** 「会員登録」をクリックします。

#### BRYUI-DID AMONÍ

実演 実証 開催案内 生産者SNSご紹介 キャンペーン 🔍

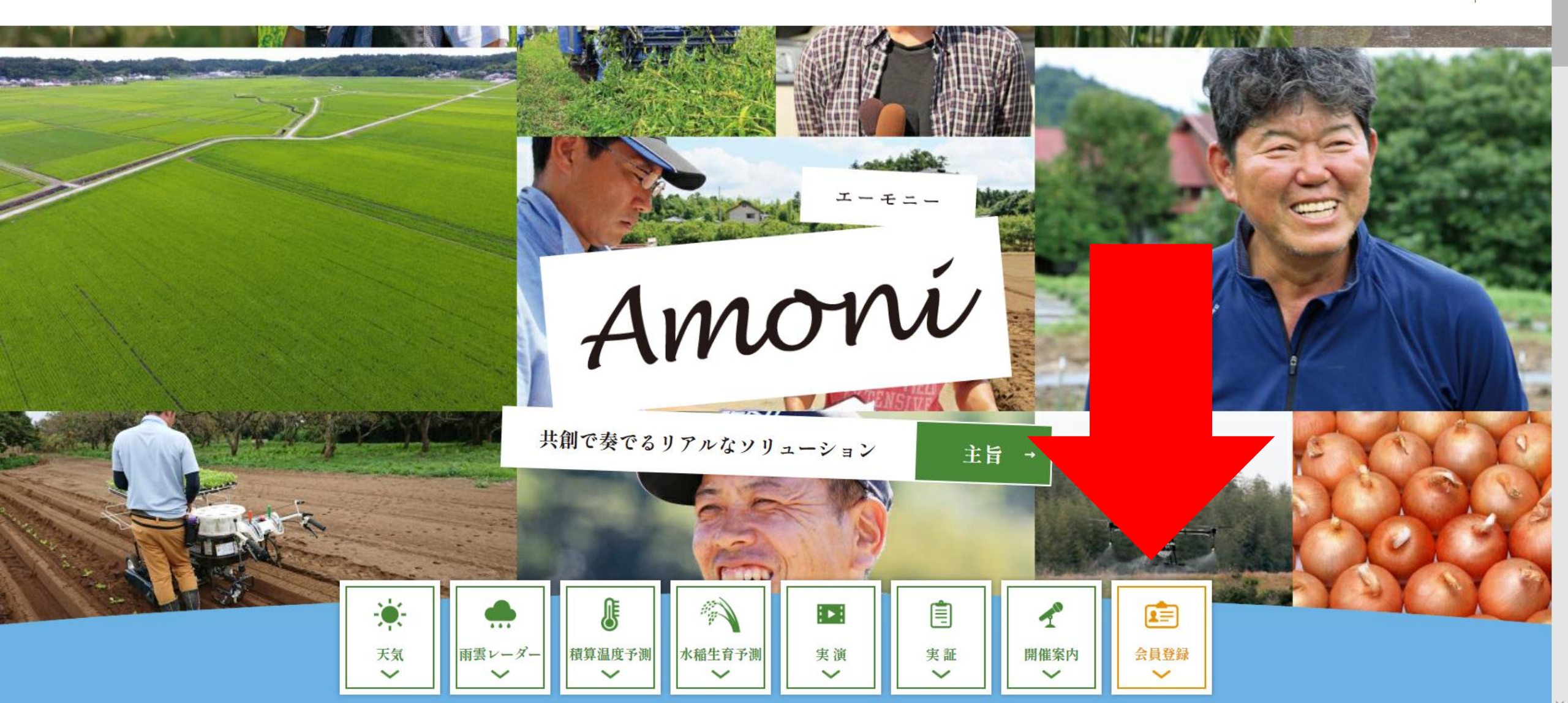

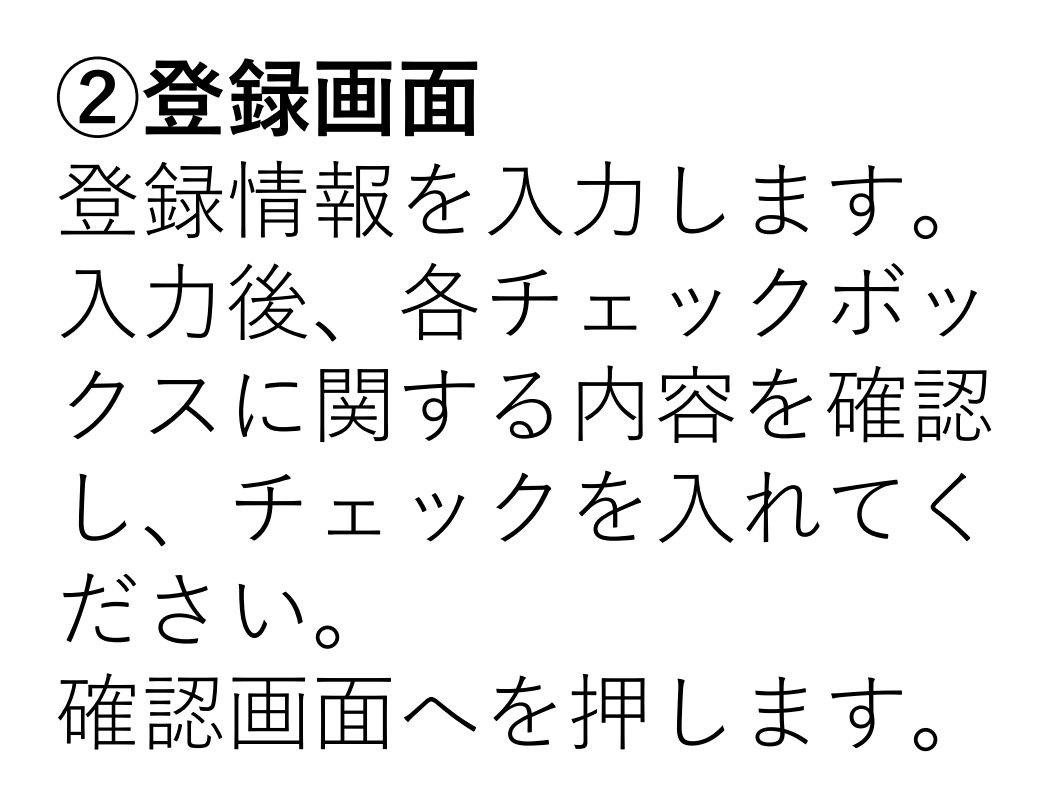

※入力の際は、各枠内・枠外の入力ガイド を確認しながらご入力ください。

※入力後に、確認画面に進まない場合、入 力情報にエラーが出ている場合があります。 入力枠の近くに赤文字のエラー表示がない かご確認ください。

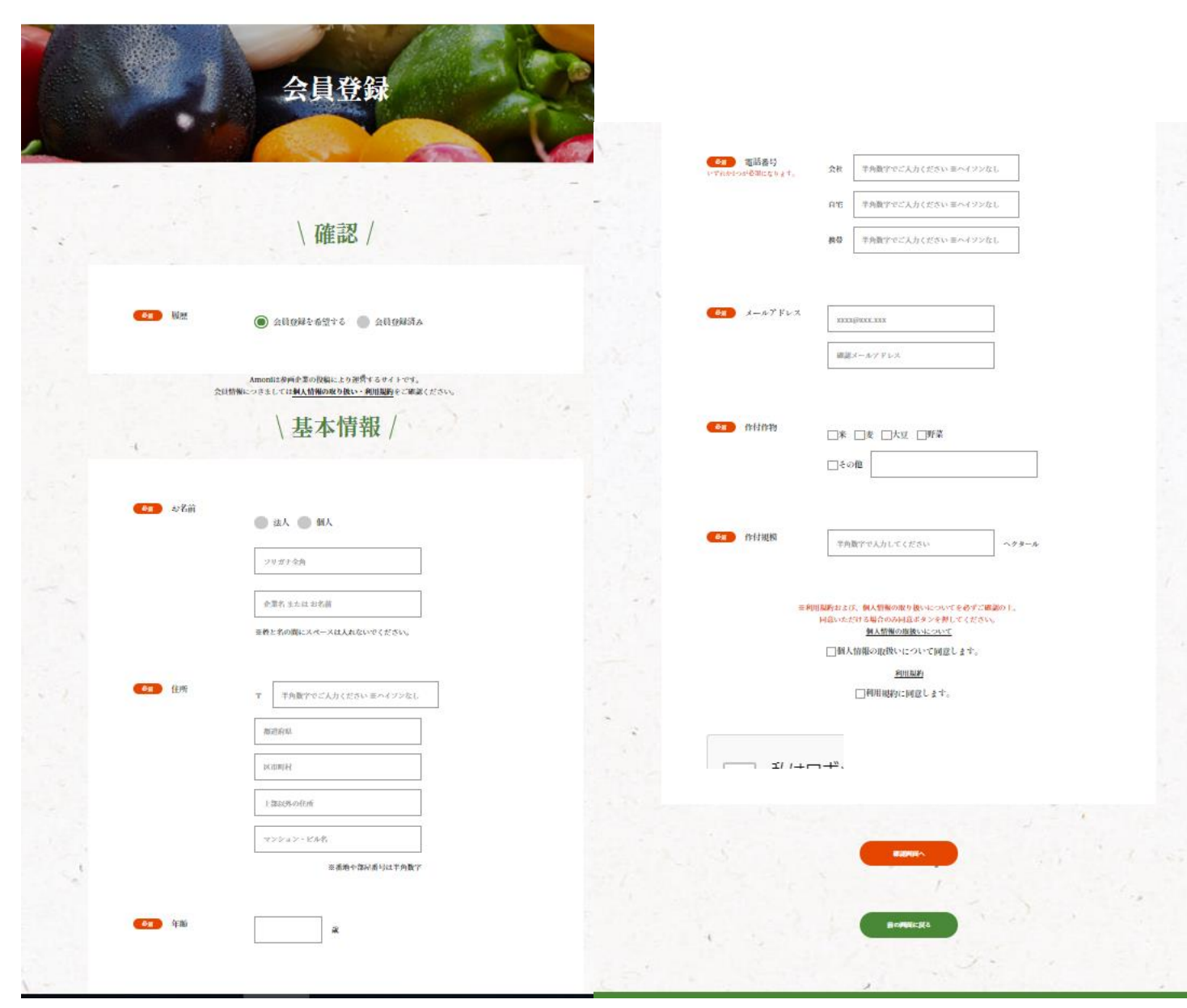

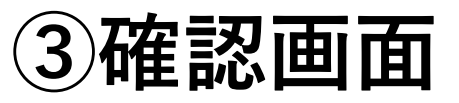

#### 入力内容を確認し、間違いがなけれ ば「送信」を押します。

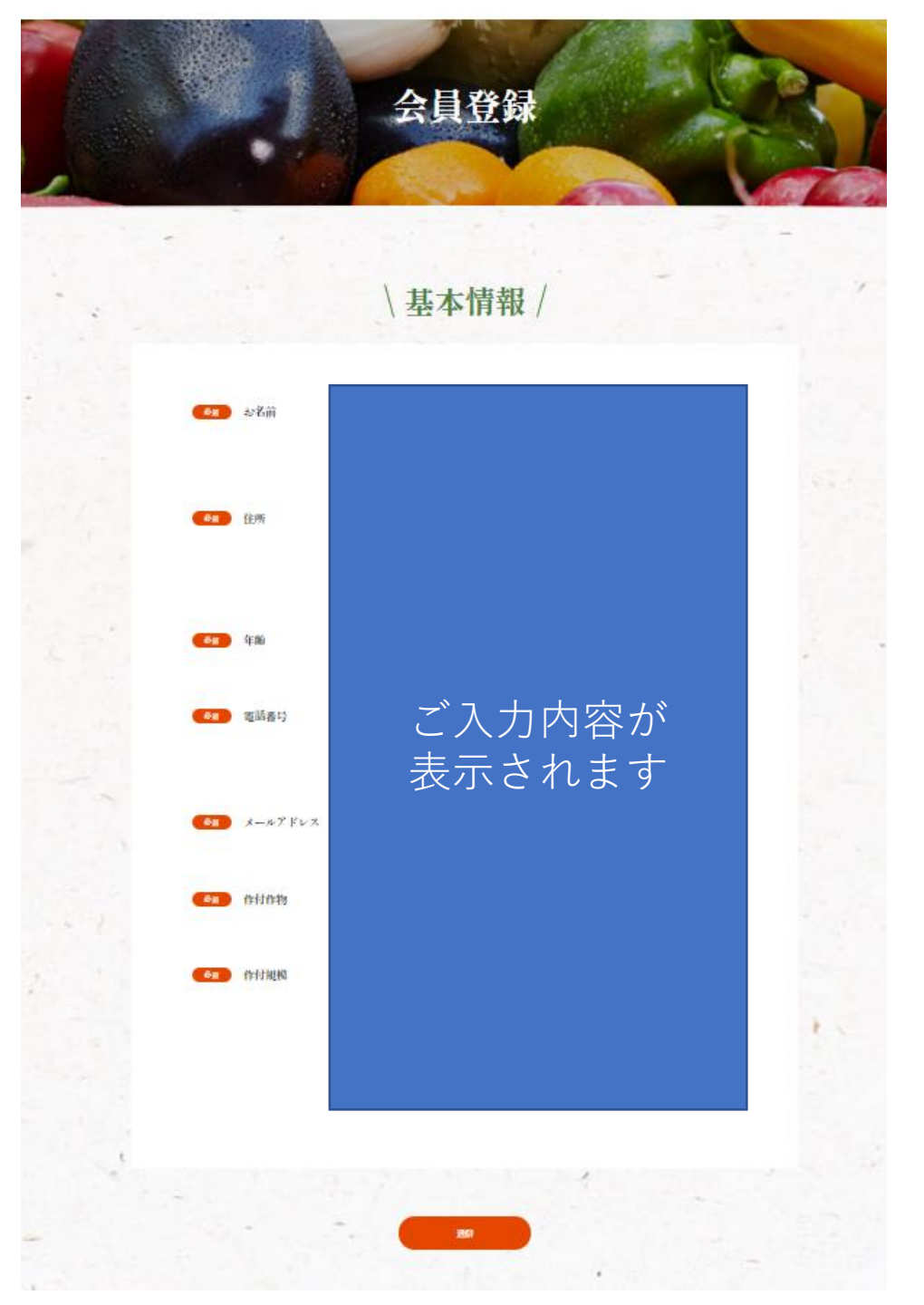

## ④**仮登録完了画面** 登録いただいたメール アドレスに本登録用の メールが届きます。

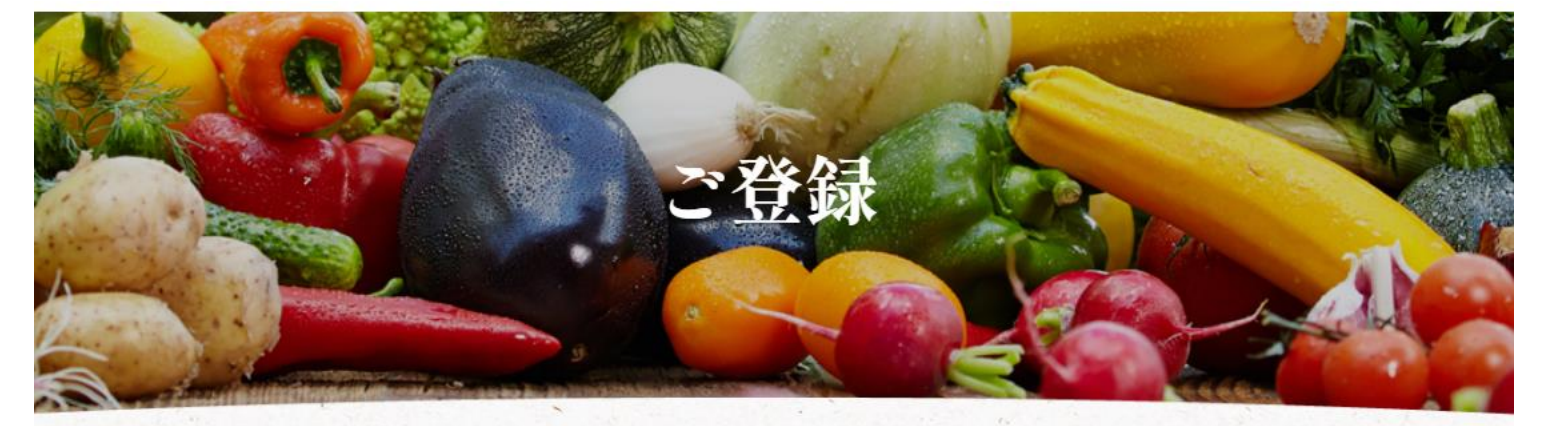

【メールが届かない場合】 1、迷惑メールフォルダに届いている 場合があります。ご確認ください。 2、メール設定で迷惑メールを受信拒 否にされている場合、届かないことが あります。

3、携帯会社のメールサーバの環境に よりメール受信までにお時間をいただ く場合があります。 ご登録ありがとうございます。 入力されたメールアドレスに本登録のご案内が届きますので メールの内容に沿って本会員登録を行ってください。 少し軽ってもメールが届かない場合は、迷惑メールに振り分けられている可能性があります。ご確認ください。 ご不明な点は、下記のアドレスまでお問い合わせください。

> 井関農機(株)Amoni運営事務局 yume\_amoni@iseki.co.jp

#### ⑤本登録メール

本登録のメールが届いたら、 本登録URLから本登録を行い ます。

## メールに記載のメールアドレ ス、仮パスワード情報を用い ます。

# 【Amoni】本登録のご案内

**?** amoni\_noreply@ise... 18:12 To: 自分 ✓

【Amoni】本登録URLのお知らせ (\*登録は完了しておりませんのでこ い。)この度は【Amoni】にご登録 にありがとうございます。 引き続き、下記URLをクリックして お願いいたします。

下の2つの情報を 本登録で 入力します

 $\overleftrightarrow$ 

**メールアドレス:** ご登録のメールアドレス

【本登録URL】

https://amoni.iseki.co.jp/app/login

仮パスワード欄に下記をご入力いただいたのち、本 パスワードの設定をお願いします。

## ⑥仮パスワードの入力 メールに記載のメールアドレス、 仮パスワードを入力します。

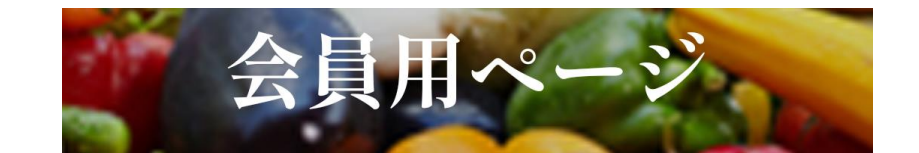

会員登録いただくと会員様限定の天気・雨 雲レーダー・積算温度予測・水稲生育予測 の機能をご利用いただけます。 会員様はログインをお願いいたします。 仮登録状態の方はパスワードの入力欄に仮 パスワードをご入力をお願いいたします。 会員登録が未だの方は<u>こちらから会員登録</u> をお願いいたします。

メールアドレス

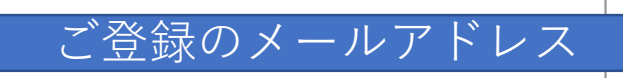

パスワード

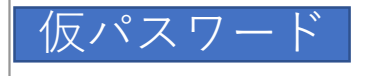

パスワードをお忘れの方はこちらへ

ログイン

## ⑦**本パスワード入力** 一番上の枠に仮パスワードを 入力後、本パスワードを決め て入力してください。

※本パスワードは 大文字を含む半角英数8文字以上で設定を お願い致します。

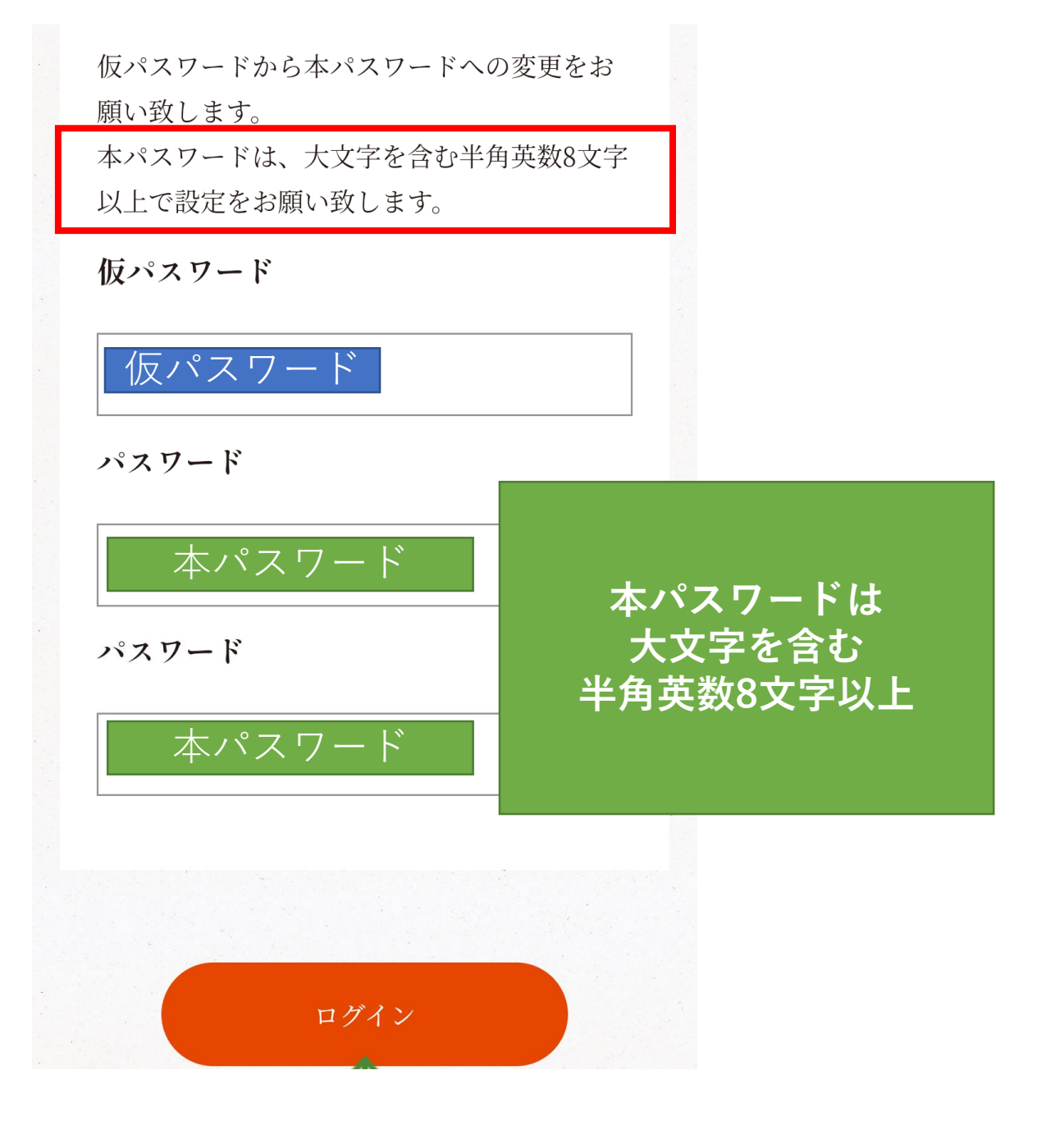

# (8)本登録完了 入力いただいた本パスワードで 登録が完了すると、ログイン画 面が表示されます。 登録のメールアドレス、本パス ワードでログインしてください。 入力後、端末側の設定でパスワード等を保存しておくと 次回以降、自動で入力されログインが簡単になります。 例:「パスワードを保存しますか?」→「はい」

会員登録いただくと会員様限定の天気・雨 雲レーダー・積算温度予測・水稲生育予測 の機能をご利用いただけます。 会員様はログインをお願いいたします。 仮登録状態の方はパスワードの入力欄に仮 パスワードをご入力をお願いいたします。 会員登録が未だの方は<u>こちらから会員登録</u> をお願いいたします。

本登録に成功しました 引き続きログイン してください

メールアドレス ご登録のメールアドレス

本パスワード

パスワード

パスワードをお忘れの方はこちらへ

ログイン

# ★ページをホーム画面に追加すると、 次回以降のアクセスが簡単にできます! 【Androidの場合】 サイト右上の「・・・」をクリックし、「ホーム画面に追加」を押します。

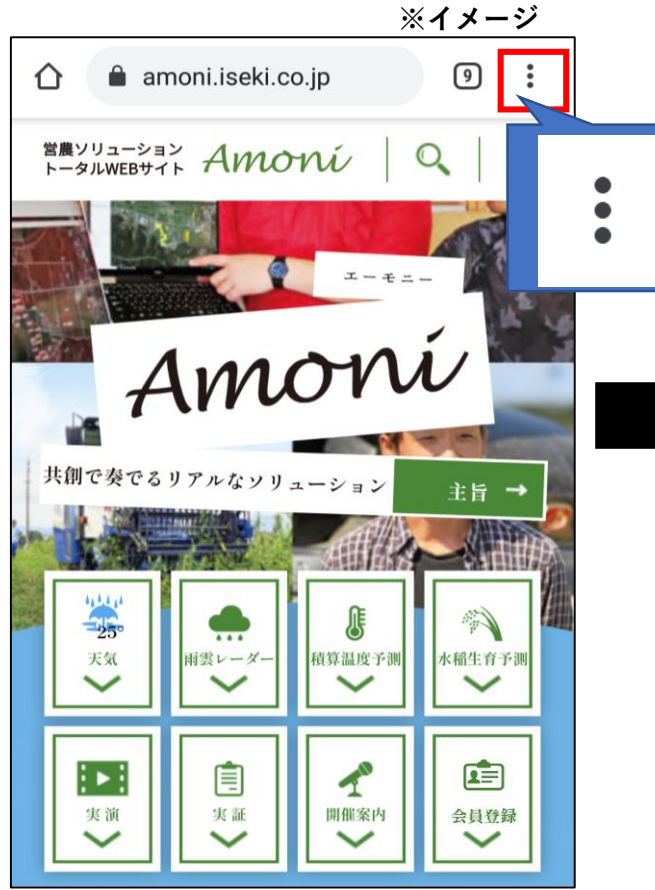

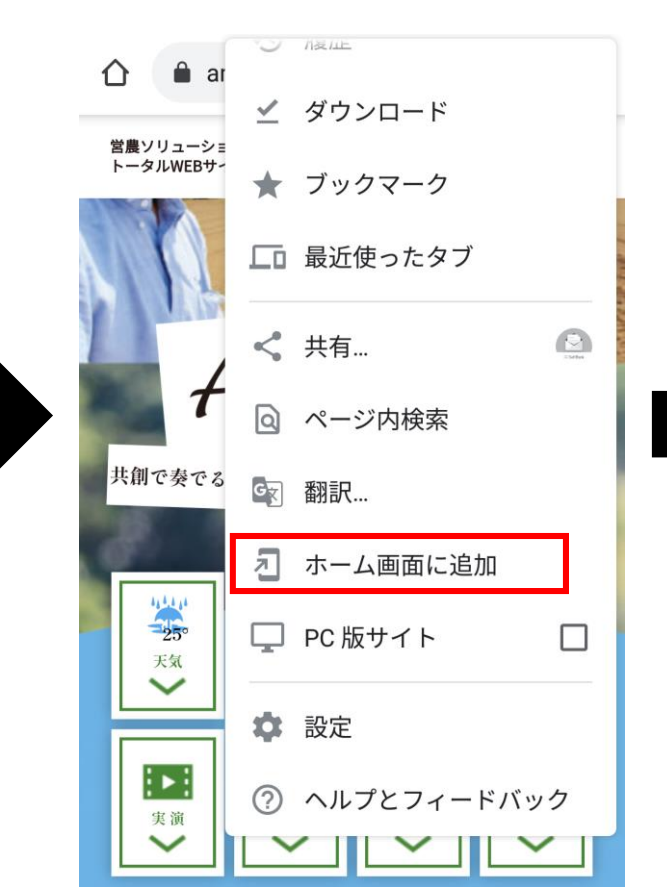

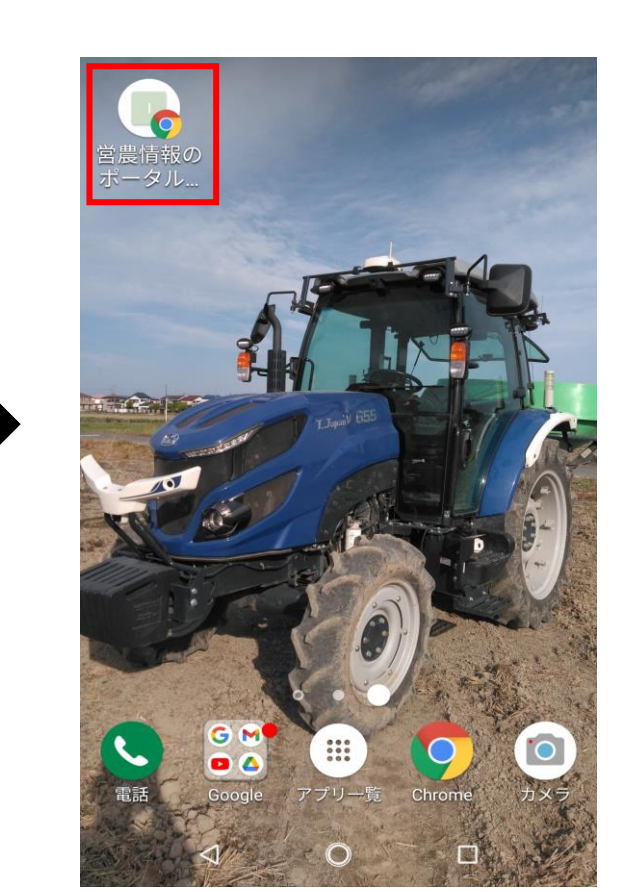

# ★ページをホーム画面に追加すると、 次回以降のアクセスが簡単にできます! 【iOS】 下部のタグの <sup>①</sup> をクリックし、「ホーム画面に追加」を押します。

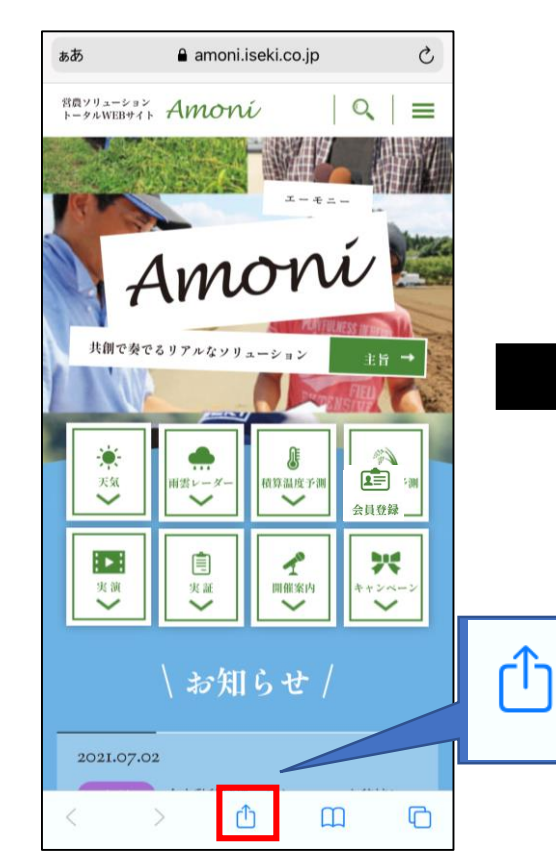

| <ul> <li></li></ul>                                                                                                    | ×       |  |
|----------------------------------------------------------------------------------------------------|---------|--|
| ()         ()         ()         ()         ()         ()         ()         ()         ()         ()         ()         ()         ()         ()         ()         ()         ()         ()         ()         ()         ()         ()         ()         ()         ()         ()         ()         ()         ()         ()         ()         ()         ()         ()         ()         ()         ()         ()         ()         ()         ()         ()         ()         ()         ()         ()         ()         ()         ()         ()         ()         ()         ()         ()         ()         ()         ()         ()         ()         ()         ()         ()         ()         ()         ()         ()         ()         ()         ()         ()         ()         ()         ()         ()         ()         ()         ()         ()         ()         ()         ()         ()         ()         ()         ()         ()         ()         ()         ()         ()         ()         ()         ()         ()         ()         ()         ()         () <th()< th="">         ()         ()         ()&lt;</th()<> | LINE    |  |
| コピー                                                                                                    | Å       |  |
| リーディングリストに追加                                                                                                    | 00      |  |
| ブックマークを追加                                                                                                    | Ш       |  |
| お気に入りに追加                                                                                                    |         |  |
| ページを検索                                                                                                    | Q       |  |
| ホーム画面に追加                                                                                                    | +       |  |
| マークアップ                                                                                                    | $\odot$ |  |
| プリント                                                                                                    | ē       |  |
| Keepに保存                                                                                                    | R       |  |
| アクションを編集…                                                                                                    |         |  |

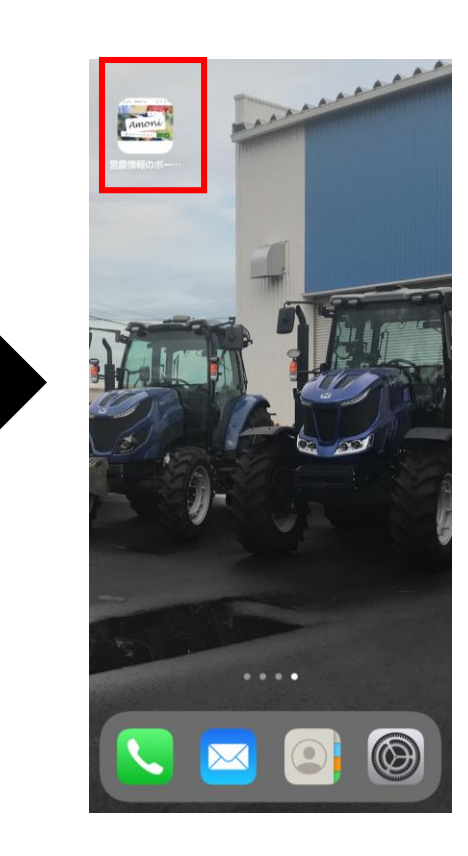